HYDRONIC

Programmierungsanleitung

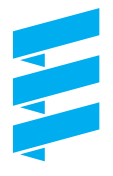

#### Eberspächer

J. Eberspächer GmbH & Co. KG Eberspächerstr. 24 D - 73730 Esslingen

Service-Hotline 01805 - 26 26 26 Telefax 01805 - 26 26 24

www.eberspaecher.com

### **Opel Vectra/ Signum**

# Programmierung der Steuergeräte auf Standheizbetrieb

Nur Fahrzeuge mit Klimaautomatik ECC (C72)

Bitte beachten!

Die Programmierung der ECC ist nur möglich bei Fahrzeugen mit dem Software-Stand 4.06 und höher!

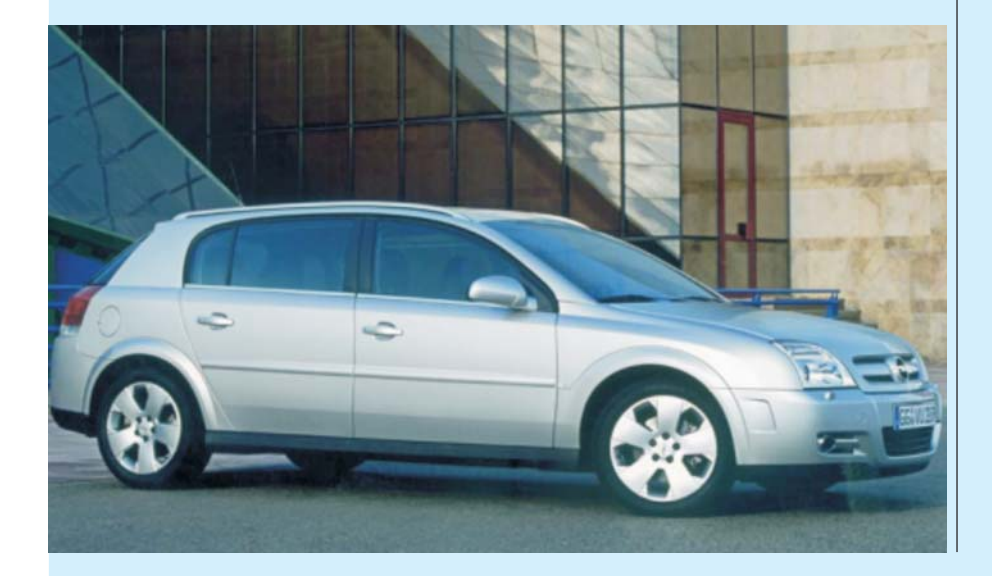

## 1 Einleitung

### Inhaltsverzeichnis

| Kapitel | Kapitelbezeichnung | Kapitelinhalt Seite                                                                                         |  |  |
|---------|--------------------|----------------------------------------------------------------------------------------------------|--|--|
| 1       | Einleitung         | <ul> <li>Inhaltverzeichnis</li> <li>Gültigkeit-Programmieranleitung</li> </ul>                              |  |  |
| 2       | Programmierung     | <ul> <li>Vorbereitung Tester Tech 2</li></ul>                                                               |  |  |
| 3       | Funktionsprobe     | <ul> <li>Heizgerät auf Funktion prüfen</li> <li>Heizgerät mit Bedienknopf der ECC einschalten 15</li> </ul> |  |  |

### Gültigkeit der Programmieranleitung

Diese Programmieranleitung ist gültig für alle Opel Vectra und Opel Signum mit ECC (C72) mit einem Software-Stand 4.16 und höher.

#### Bitte beachten!

Die Funktionsprüfung der Standheizung und der Zuheizfunktion sind nur bei Temperaturen unter 5° C möglich.

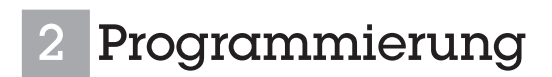

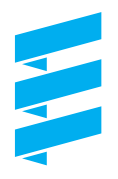

### **Vorbereitung Tester Tech 2**

(siebe Bilder 1 bis 7)

Den Tester Tech 2 mit dem CANDI am Diagnosestecker aufstecken und einschalten. Am Startbildschirm "Enter" drücken.

Menüpunkt "Fahrzeugdiagnose" wählen und bestätigen.

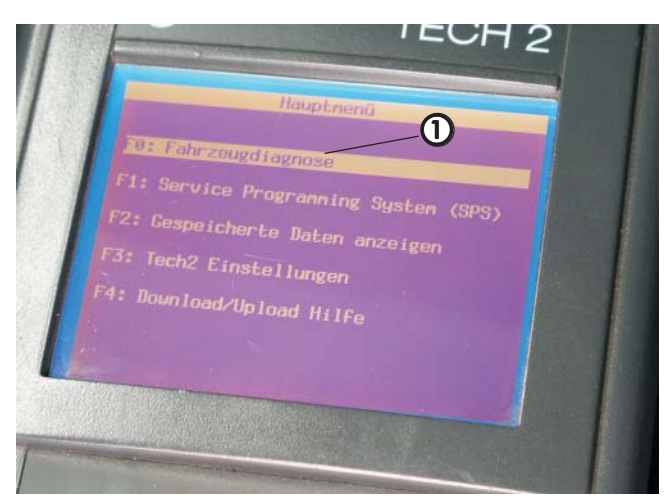

Bild 1

① Fahrzeugdiagnose gewählt

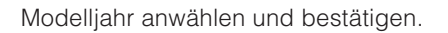

Fahrzeugtyp anwählen und bestätigen.

Den Menüpunkt F4 "Karosserie" wählen und bestätigen.

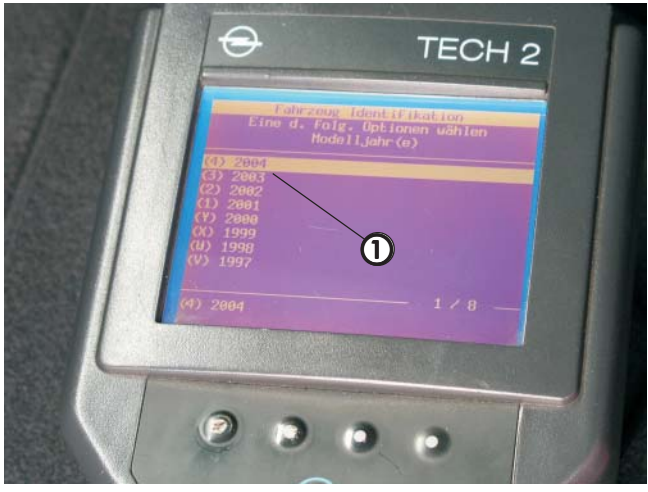

Bild 2

① Modelljahr gewählt

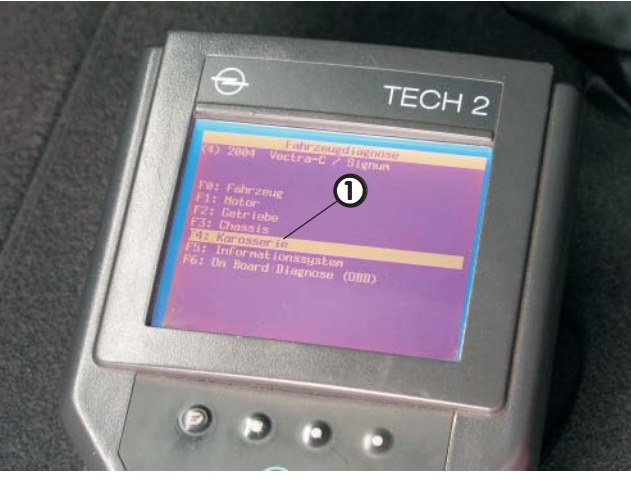

Bild 4

Menüpunkt F4 "Karosserie" gewählt

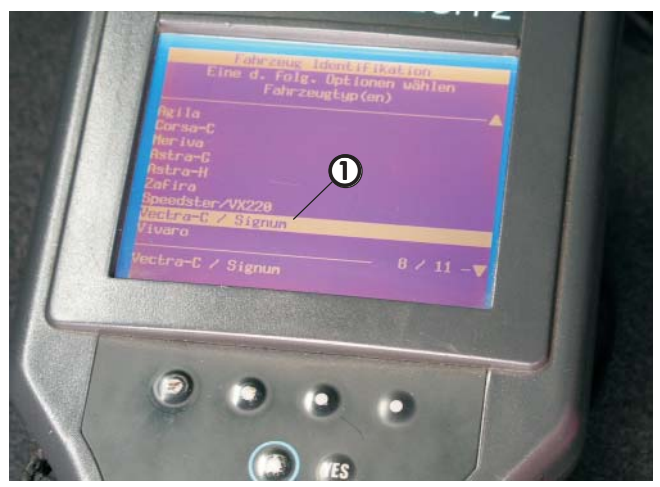

Bild 3

① Fahrzeugtyp gewählt

Im Menü F4 "Karosserie" den Unterpunkt "Zusätzliche Heizung" anwählen und bestätigen.

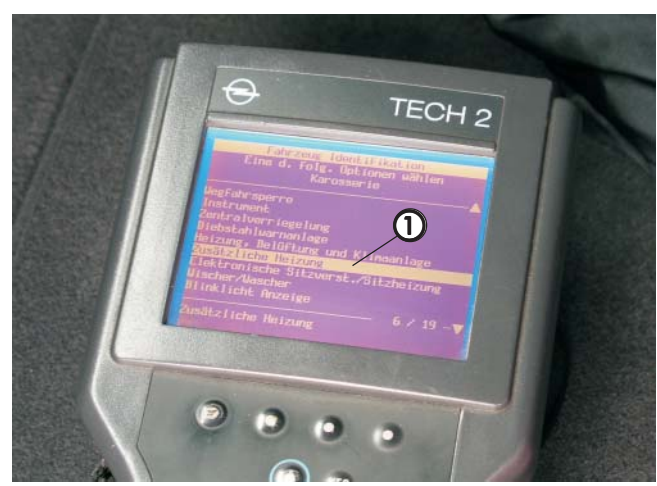

Bild 5

① Unterpunkt "zusätzliche Heizung" gewählt

An den drei angezeigten Steuergeräten muß folgendes programmiert werden:

- AHS: In der Konfigurationsliste alle Steuergeräte, die im Fahrezug vorhanden sind, im "Low Speed" auf vorhanden setzen.
- ECC: Den Code Index auf "002" ändern. Standheizung "CAN-Bus" auf vorhanden setzen. Fernbedienung, wenn eingebaut, anlernen.
- BCM: In der "Low Speed" Konfigurationsliste Zuheizer auf vorhanden setzen.
- Dazu "AHS (Zuheizer)" anwählen und bestätigen.

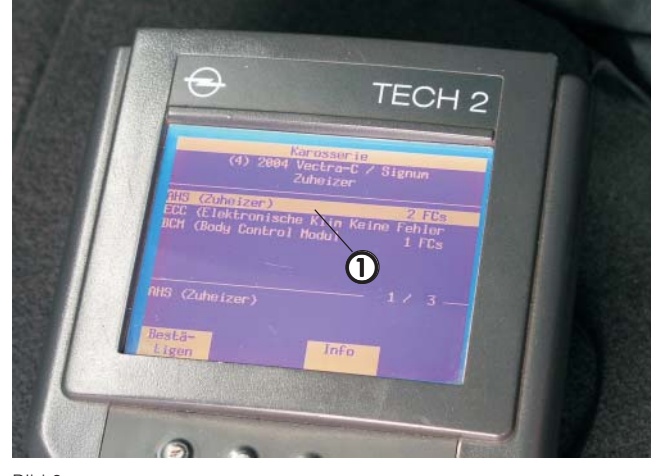

Bild 6

① AHS (Zuheizer) gewählt

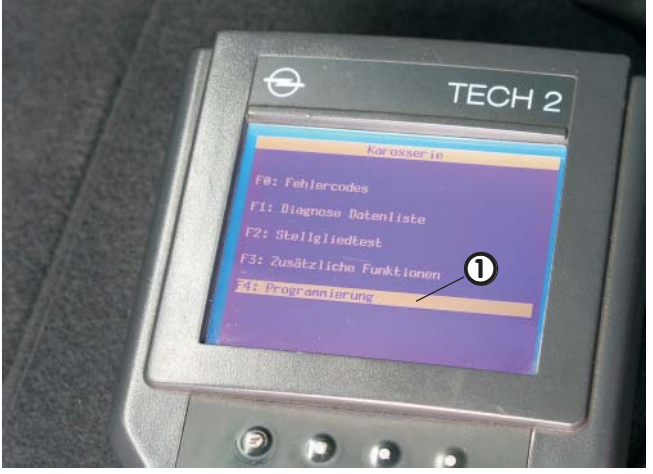

Bild 7

1) F4 Programmierung gewählt

Punkt F4 Programmierung wählen und bestätigen.

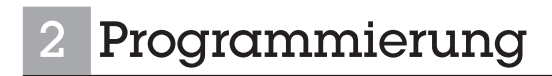

### Programmierungsschritte

#### AHS (Zuheizer) programmieren

(siehe Bilder 8 bis 13)

AHS (Zuheizer) wählen und nochmals bestätigen.

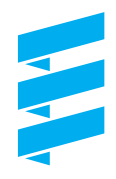

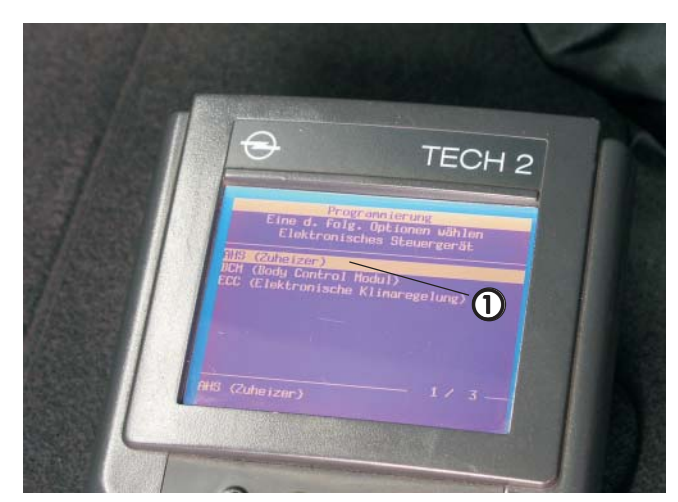

Bild 8

① AHS (Zuheizer) angewählt

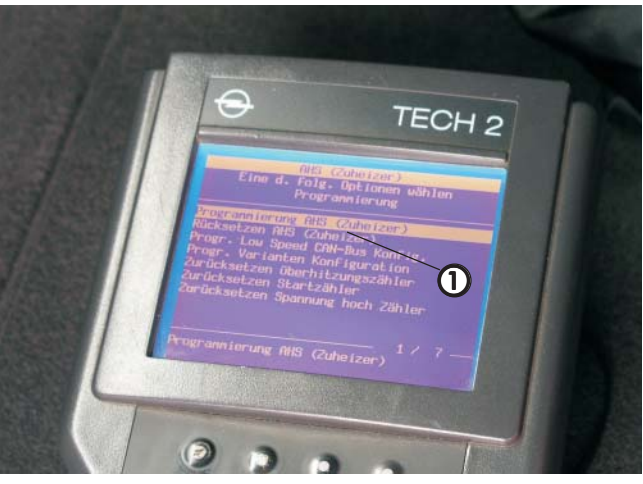

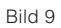

① "Programmierung Zuheizer" angewählt

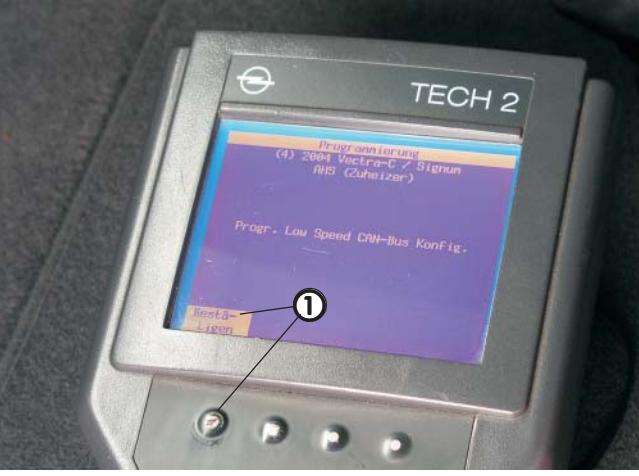

Bild 10

① Programmierung bestätigen

Den Punkt "Programmierung Zuheizer" wählen und bestätigen.

Die Programmierung Low Speed bestätigen.

Das Beifahrertür Modul bestätigen und ändern. Das PDM (Beifahrertür Modul) auf vorhanden setzen und bestätigen.

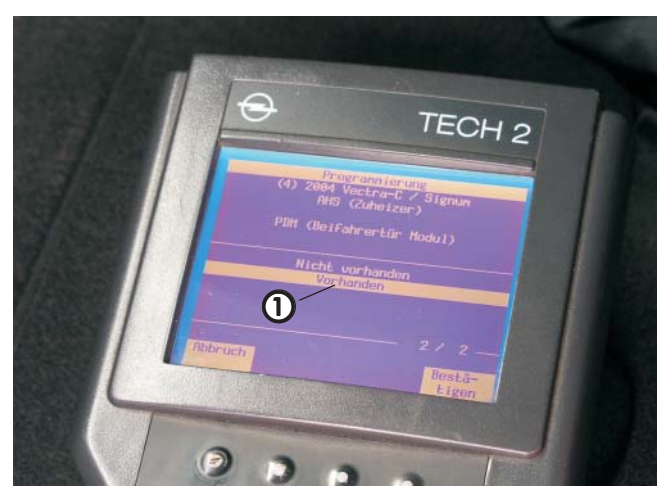

Bild 11

① Beifahrertür Modul auf vorhanden

Alle aufgelisteten im Fahrzeug verbauten Steuergeräte auf vorhanden setzen. Taste "Programmierung" betätigen.

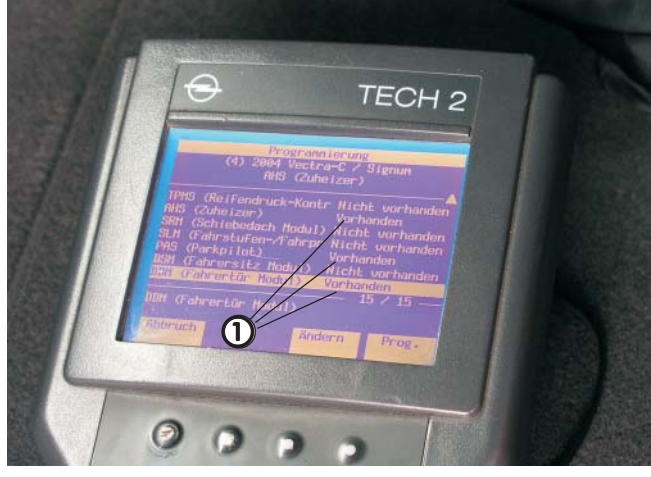

Bild 12

① Steuergeräte auf vorhanden gesetzt

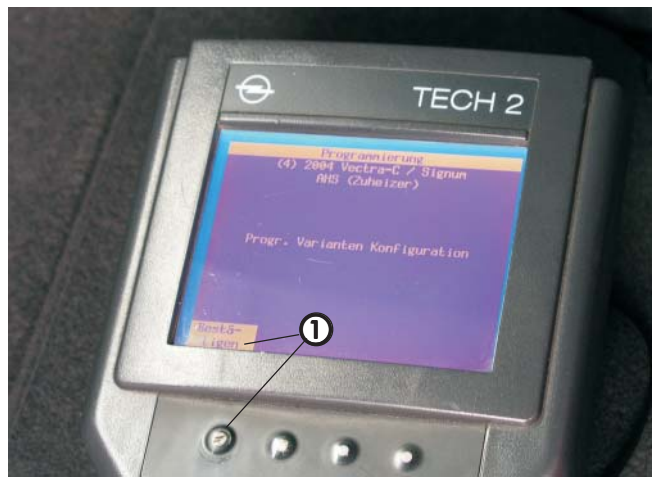

Bild 13

① Programmierung bestätigen

Programmierung Varianten Konfiguration bestätigen.

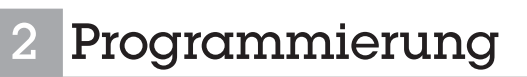

### BCM (Body Control Modul) programmieren

(siehe Bilder 14 bis 18)

Im Menüpunkt der Programmierung das BCM (Body Control Modul) anwählen und bestätigen.

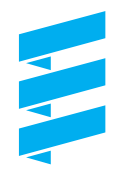

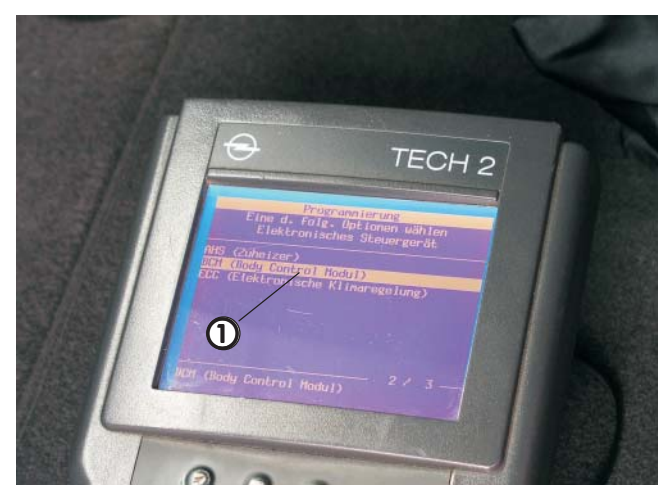

Bild 14

1 BCM angewählt

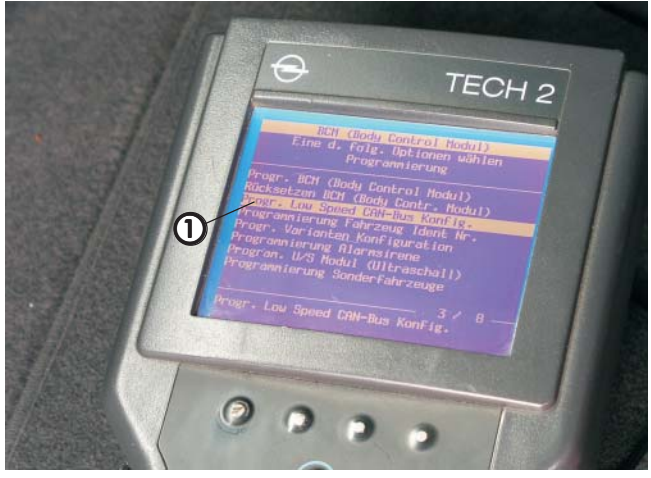

Bild 15

① "Progr. Low Speed ..." angewählt

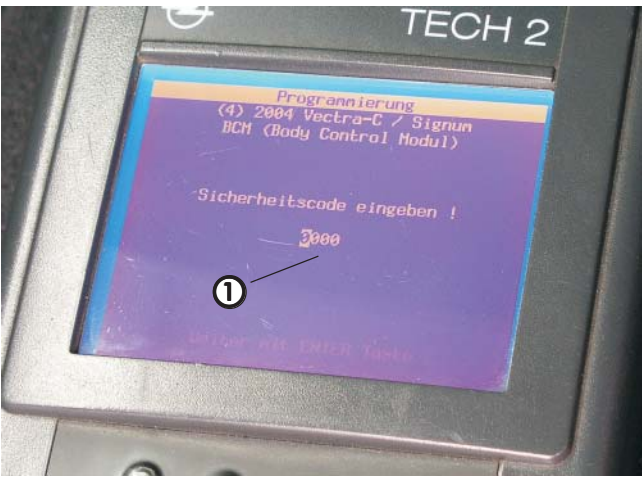

Bild 16

① Sicherheitscode des Fahrzeuges eingeben

Den Punkt "Progr. Low Speed CAN-Bus Konfig." wählen und bestätigen.

Den Anweisungen im Display folgen.

Den 4-stelligen Sicherheitscode des Fahrzeuges vom Fahrzeugdatenblatt eingeben.

Den Code des Fahrzeuges zwei mal prüfen und mit "OK" bestätigen.

Im BCM den Unterpunkt "AHS (Zuheizer)" von "nicht vorhanden" auf "vorhanden" setzen und programmieren.

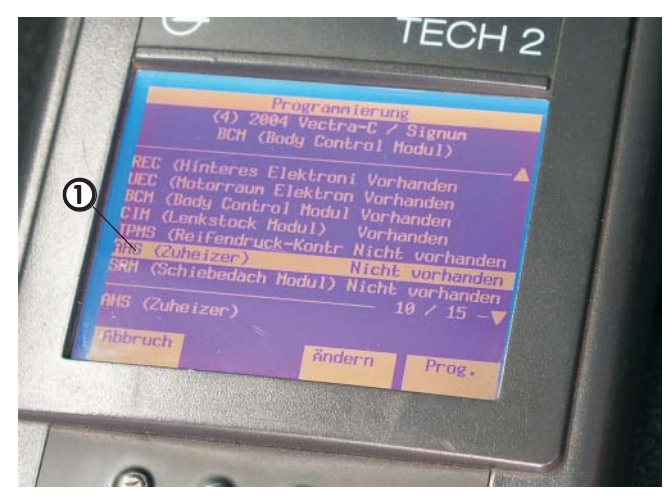

Bild 17

① Unterpunkt "AHS (Zuheizer)"

Die Meldung "Programmierung erfolgreich" bestätigen.

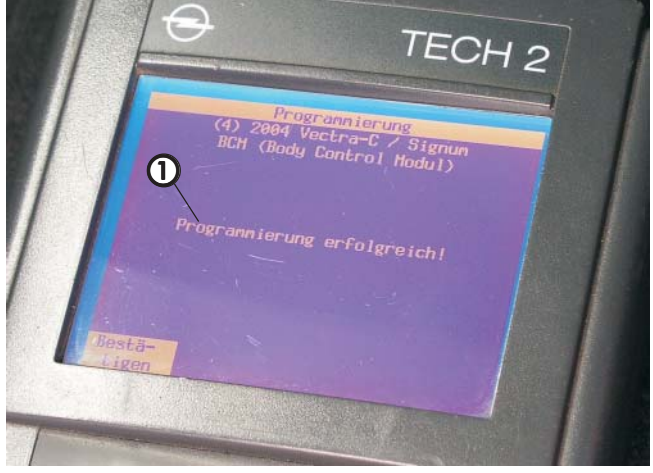

Bild 18

① Meldung "Programmierung erfolgreich"

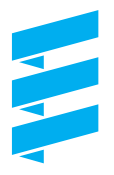

### ECC (Elektronische Klimaregelung) programmieren

(siehe Bilder 19 bis 27)

Im Menüpunkt der Programmierung die ECC (Elektronische Klimaregelung) anwählen und bestätigen.

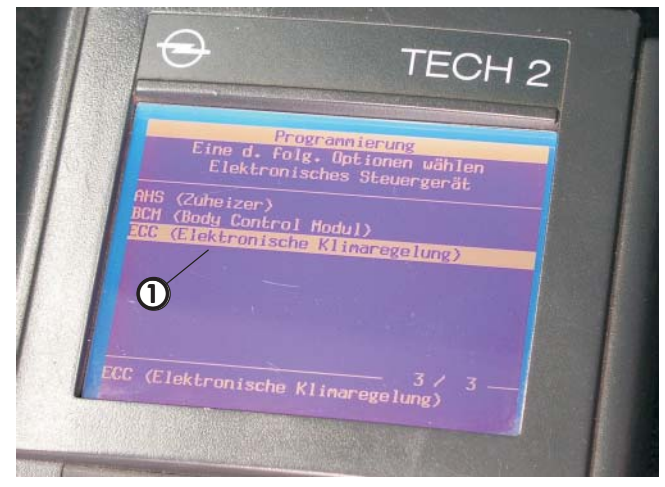

Bild 19

① ECC angewählt

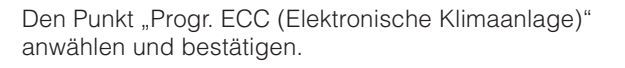

Den Punkt "Progr. Mid Speed CAN-Bus Konfig." bestätigen.

Die "Programmierung Code Index" bestätigen.

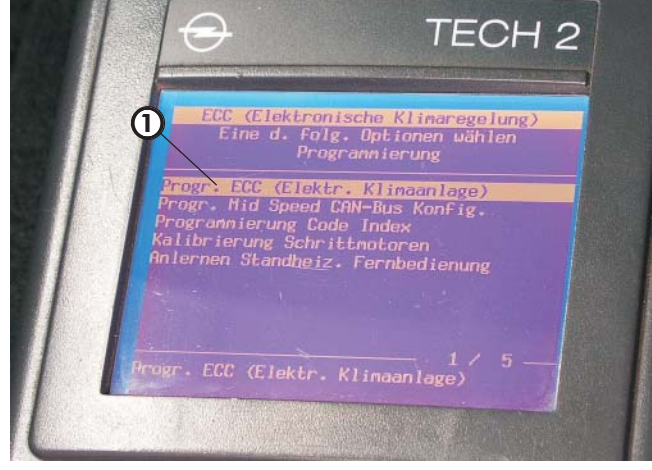

Bild 20

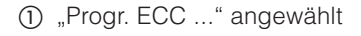

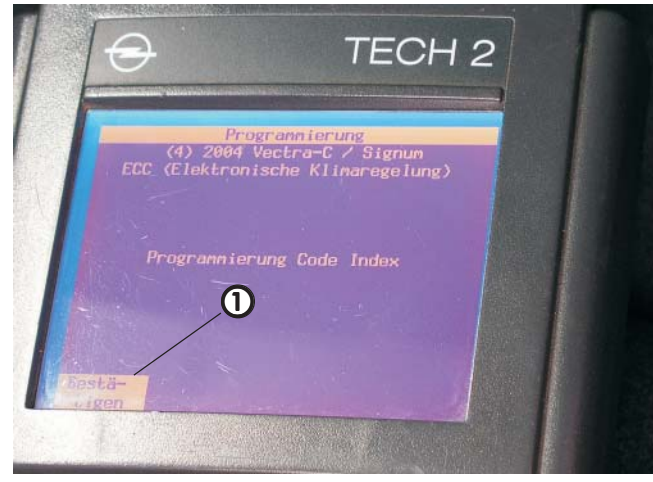

Bild 22

① "Programmierung Code Index" bestätigen

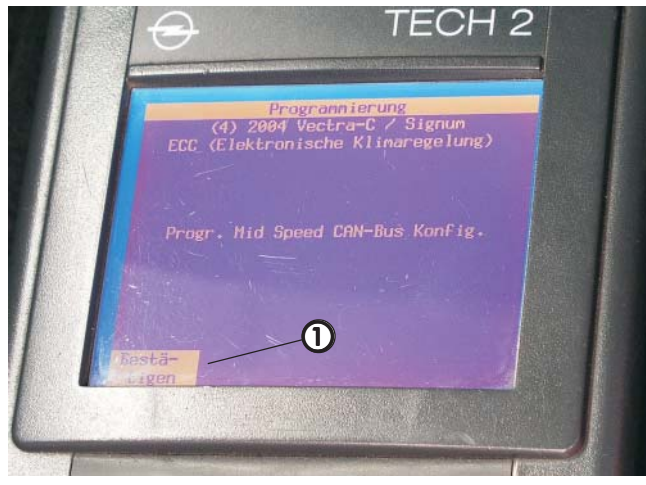

Bild 21

① "Progr. Mid Speed …" bestätigen

Den Code Index auf 002 setzen und weiter mit "Enter".

Im erscheinenden Menü die Standheizung (CAN-Bus) anwählen und "Ändern" betätigen.

Standheizung von "Nicht vorhanden" auf "Vorhanden" setzen und bestätigen.

Die Fernbedienung - wenn eingebaut - ebenfalls auf "Vorhanden" setzen und bestätigen.

Wenn das Fahrzeug mit Diebstahlwarnanlage ausgestattet ist, dann auf "Vorhanden" setzen und bestätigen.

Nach den Einstellungen "Programmieren" wählen.

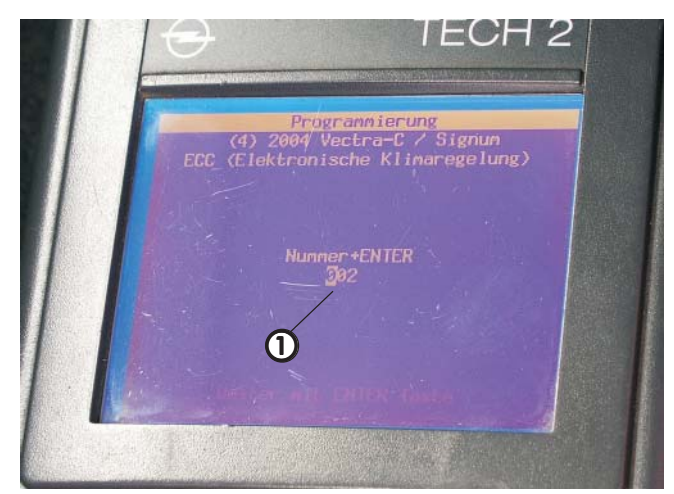

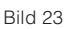

① Code Index auf 002

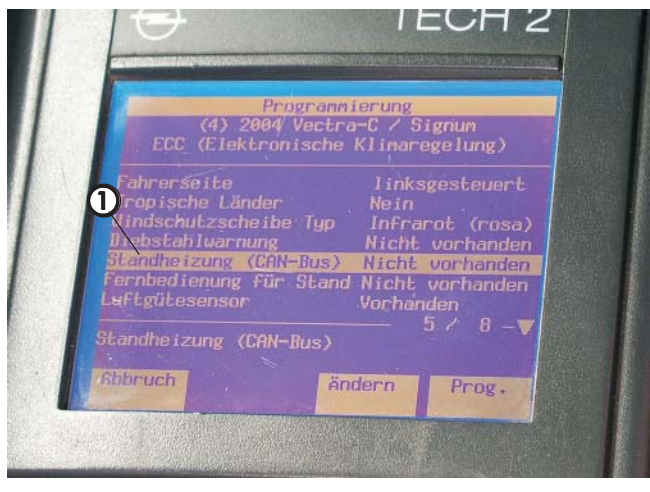

Bild 24

1) Standheizung (CAN-Bus) angewählt

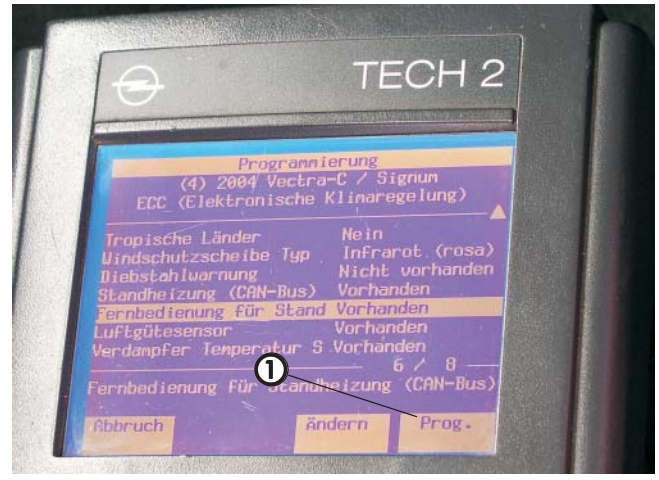

Bild 26

① "Programmieren" wählen

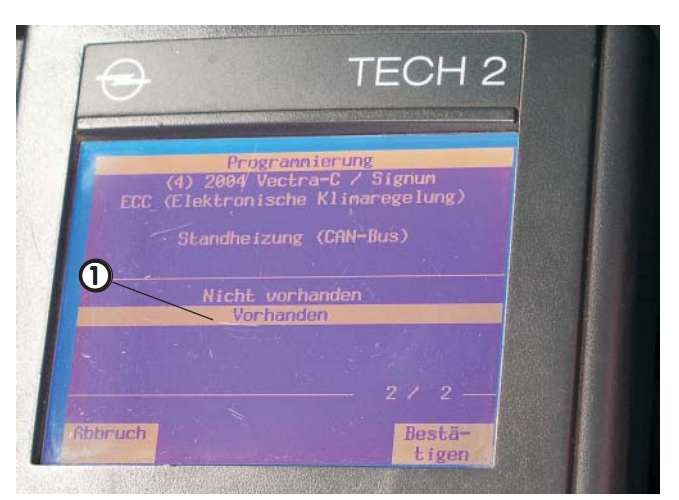

Bild 25

1) Standheizung "Vorhanden" eingestellt

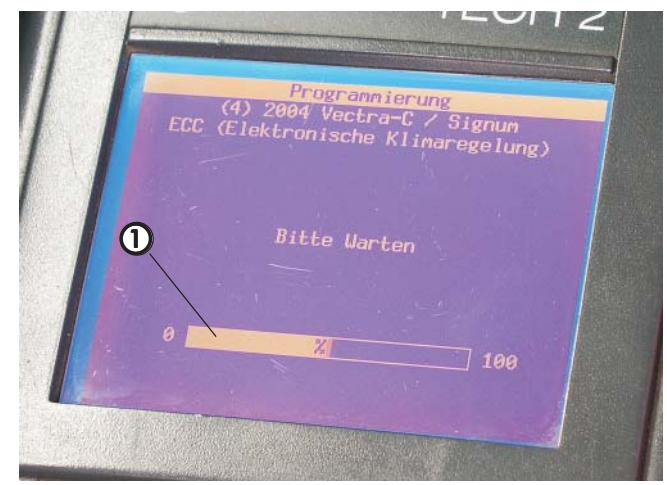

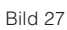

1) Programmierungsvorgang

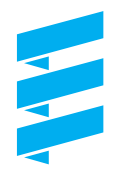

#### Funkfernbedienung TP44 anlernen (wenn eingebaut)

(siehe Bilder 28 bis 35)

Den Punkt "Anlernen Standheiz. Fernbedienung" anwählen und mit "Enter" bestätigen.

Das Programmieren einer Fernbedienung bestätigen.

Das Anlernen der Fernbedienung bestätigen.

Den Aufforderungen in der Menüführung folgen und entsprechend bestätigen.

#### Bitte beachten!

Die Funktion des Heizgerätes kann nur bei Temperaturen unter 5°C geprüft werden. Siehe dazu Inbetriebnahme auf S. 15

| -               |                            |                                 |                           |             |
|-----------------|----------------------------|---------------------------------|---------------------------|-------------|
|                 | Progr                      | ammierung                       |                           |             |
| ECC             | (4) 2004 Ve<br>(Elektronis | ectra-C /<br>che Klima          | Signum<br>regelung)       |             |
| Soll<br>Alle be | eine Fernste<br>wer        | uerung pr<br>den?<br>aten Fernt | ogrammiert<br>Medienungen |             |
| nüsse           | n erneut pro               | grammiert                       | werden!                   |             |
|                 |                            |                                 | 0                         |             |
|                 | Nein                       | Ja _                            | -0                        |             |
|                 |                            |                                 |                           | Part of the |
|                 |                            |                                 |                           |             |

#### Bild 29

① Programmieren Fernbedienung bestätigen

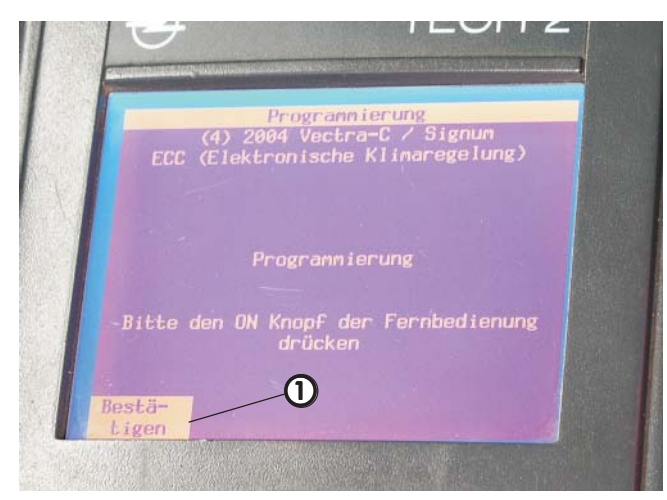

Bild 31

1) Bestätigen der Betätigung "ON"

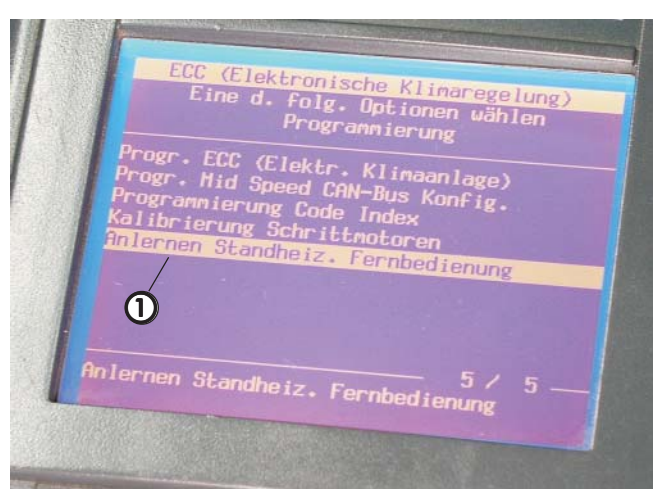

#### Bild 28

1) Anlernen Standheiz. Fernbedienung angewählt

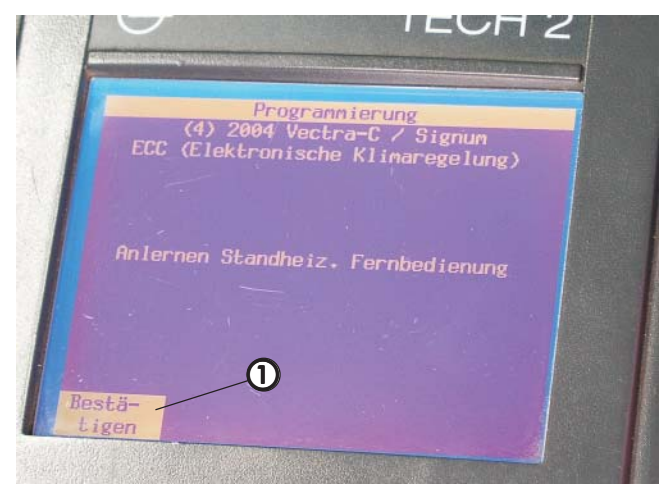

Bild 30

1) Anlernen der Fernbedienung bestätigen

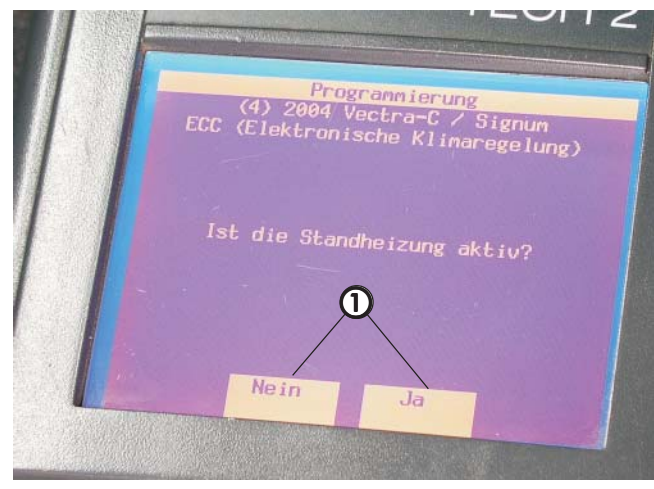

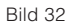

① Eingabe Ja oder Nein

Den Aufforderungen in der Menüführung folgen und entsprechend bestätigen.

Die Programmierung der ECC durch Bestätigung der erfolgreichen Programmierung beenden.

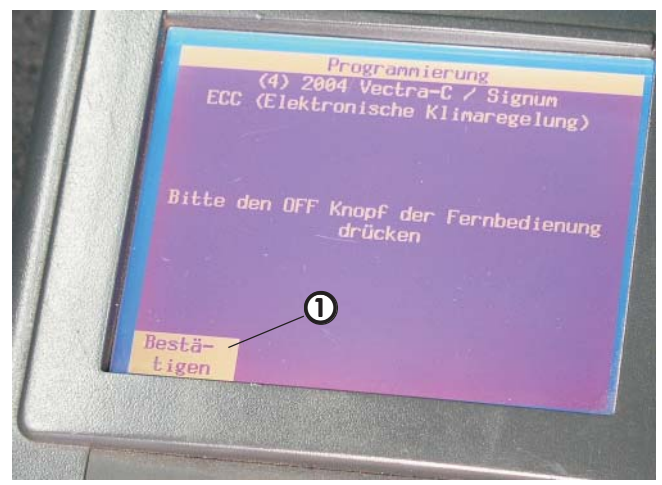

Bild 33

1) Bestätigen der Betätigung "OFF"

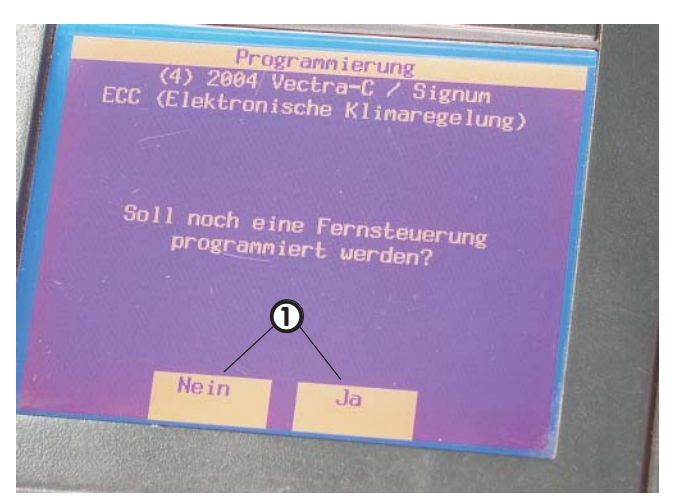

Bild 34

 Programmieren Fernbedienung "Ja" oder "Nein" bestätigen

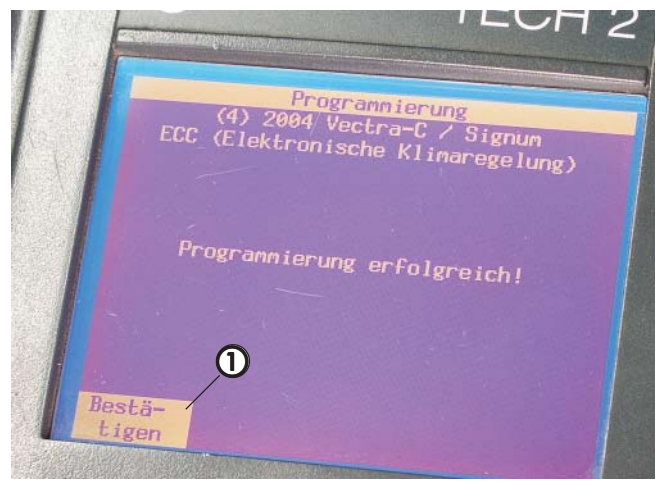

Bild 35

① Programmieren ECC durch Bestätigung beenden

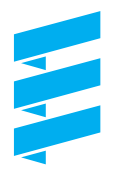

#### Display programmieren

(siehe Bilder 36 bis 45)

Mit "Exit" bis zum Menüpunkt "Fahrzeugdiagnose" zurückgehen. Den Punkt "F5: Informationssystem" anwählen und mit "Enter" bestätigen. Fahrzeugdiagnose (3) 2003 Vectra-C / Signum F0: Fahrzeug F1: Motor F2: Getriebe F3: Chassis F4: Karosserie F5: InFormationssystem F6: On Board Diagnose (OBD)

Bild 36

① Informationssystem angewählt

Das im Fahrzeug vorhandene Display anwählen und mit "Enter" bestätigen.

Das Display nochmals bestätigen.

Den Punkt "F4: Programmierung" wählen und mit "Enter" bestätigen.

| Fahrzeug Identifikation                 |  |  |  |  |  |  |
|-----------------------------------------|--|--|--|--|--|--|
| Eine d. folg. Optionen wählen           |  |  |  |  |  |  |
| Infotainnent                            |  |  |  |  |  |  |
|                                         |  |  |  |  |  |  |
| CID/CID (Graphical/Farb Info Display)   |  |  |  |  |  |  |
| TID (Triple Info Display)               |  |  |  |  |  |  |
| Radio CDR 2005                          |  |  |  |  |  |  |
| Radio CCR 2006                          |  |  |  |  |  |  |
| Radio CART 2007                         |  |  |  |  |  |  |
| Radio CCRT 2008                         |  |  |  |  |  |  |
| Radio NCDR 2011 / NCDC 2013 / NCDC 2015 |  |  |  |  |  |  |
| CD-Uechsler                             |  |  |  |  |  |  |
| Telematic Einheit                       |  |  |  |  |  |  |
|                                         |  |  |  |  |  |  |
| GID/CID (Graphical/Farb Info Display)   |  |  |  |  |  |  |
|                                         |  |  |  |  |  |  |

Bild 37

1 Display angewählt

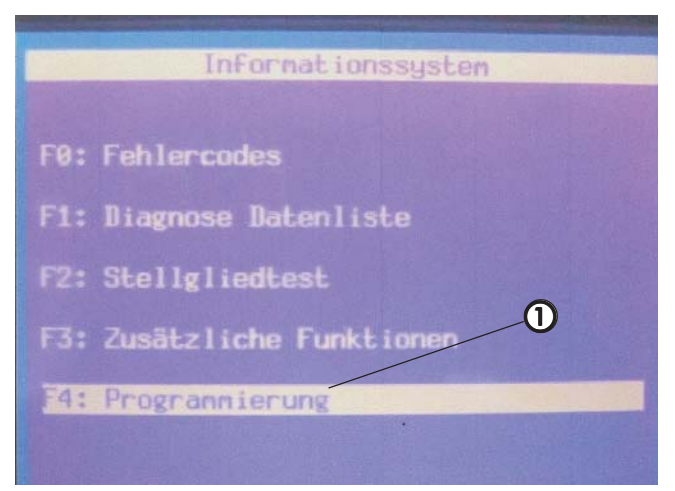

#### Bild 39

① Programmierung angewählt

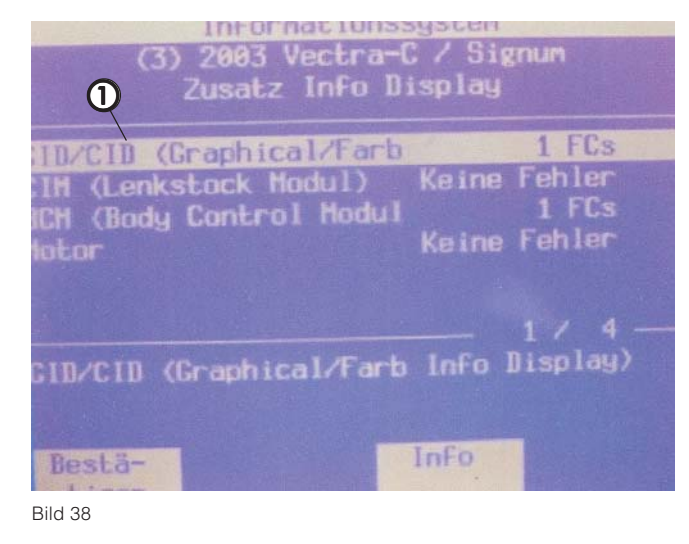

① Display nochmals bestätigen

Den Menüpunkt "GID/ CID" anwählen und mit "Enter" bestätigen.

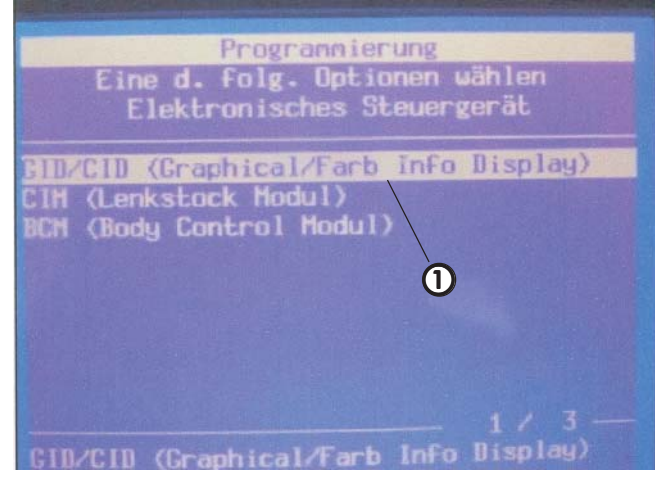

Bild 40

① GID/ CID angewählt

Die Programmierung im Low Speed CAN-Bus Konfig. wählen und mit "Enter" bestätigen.

Den Zuheizer im Info-Display von "Nicht vorhanden" auf "Vorhanden" setzen.

Dann mit "Exit" die Programmierung der Steuergeräte verlassen.

Den Fehlerspeicher anwählen und alle Fehlercodes löschen.

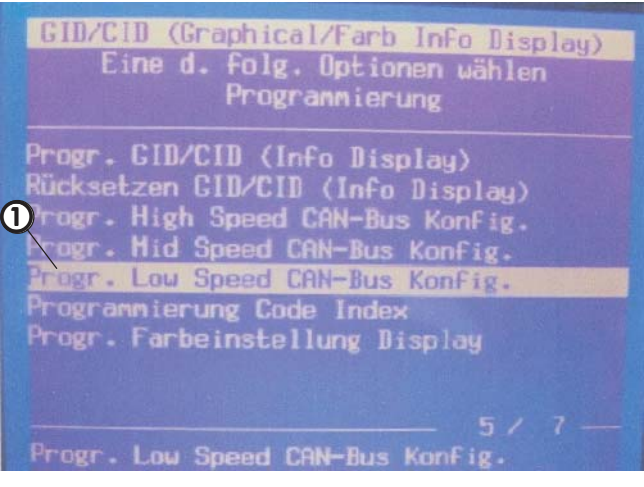

Bild 41

① "Progr. Low Speed ..." angewählt

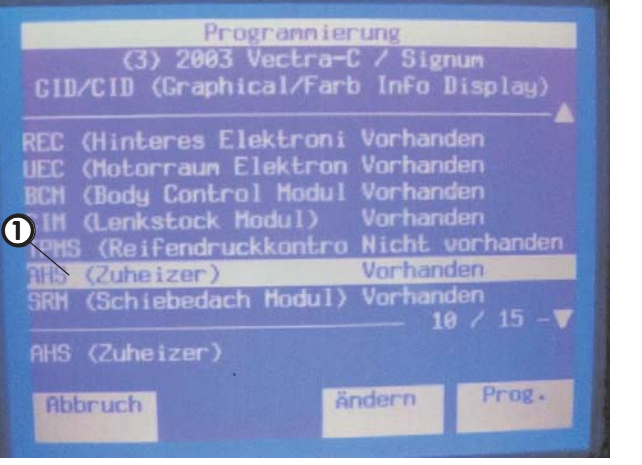

Bild 42

1) Zuheizer auf "Vorhanden" gesetzt

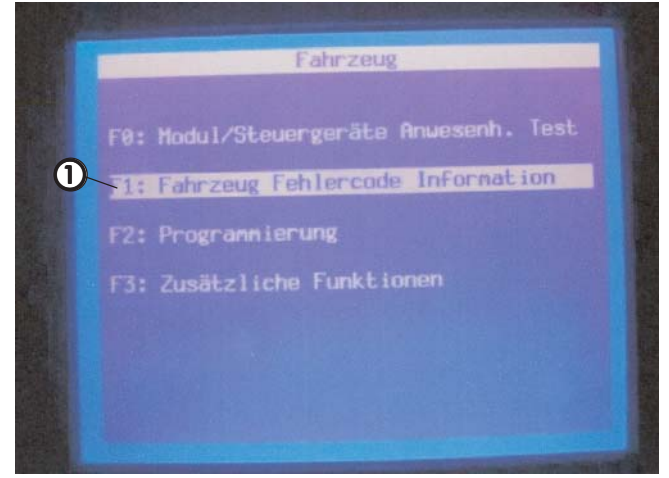

Bild 43

(1) Fehlerspeicher angewählt

## 3 Funktionsprobe

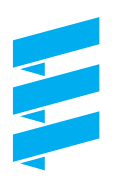

### Heizgerät auf Funktion prüfen

#### Heizgerät mit Bedienknopf der ECC einschalten

(siehe Bilder 44 und 45)

Den Bedienknopf der ECC einmal drücken.

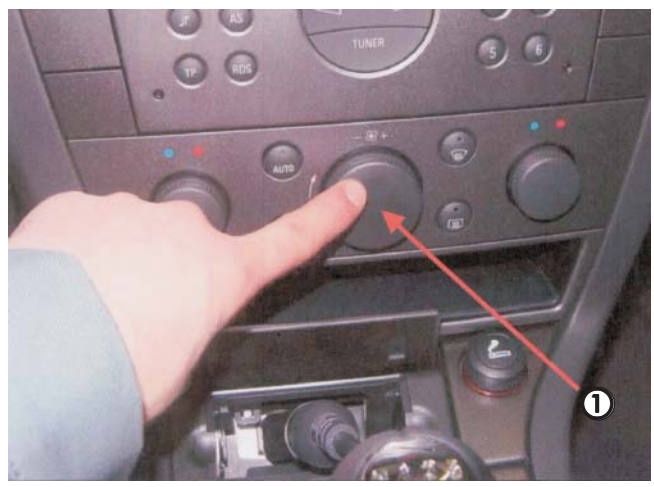

Bild 44

#### ① Bedienknopf der ECC

Den Anweisungen auf dem Display folgen. Durch Drehen des Knopfes den jeweiligen Punkt anwählen und durch Drücken des Knopfes bestätigen.

Bitte beachten!

Das Heizgerät arbeitet nur bei einer im Display angezeigten Außentemperatur von unter 5° C. Den Temperaturfühler in der Mitte vor dem Kühler mit Vereiserspray kühlen, dann Heizgerät in Betrieb nehmen.

Alternativ den Temperaturfühler vom Stecker trennen und den Kabelanschluß mit einem Widerstand von ca. 15 kOhm brücken.

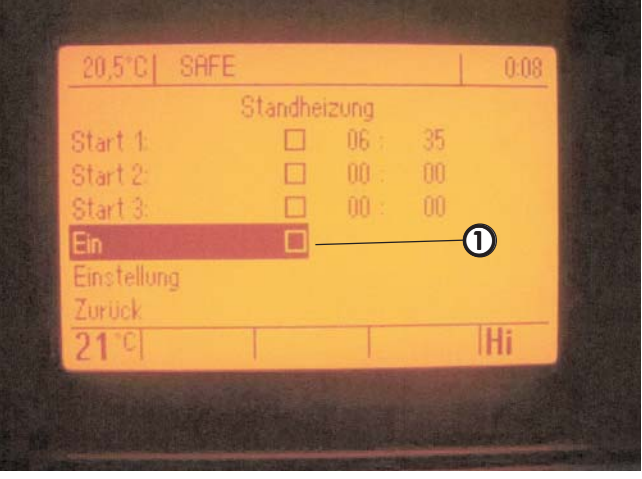

Bild 45

① Anzeige im Display